## 邮箱绑定、密码找回操作

## 1、登录服务大厅

网址:ehall.cdyyjszyxy.cn,输入账号密码进行登录,用户名为本人工号或学号,初始密码 为身份证后 6 位

| <b>逐</b> 承德之用技术软出学院<br>CHENGDE COLLEGE OF APPLIED TECHNOLOGY |                  | Language: 【微体中文 】                     |
|--------------------------------------------------------------|------------------|---------------------------------------|
|                                                              | 新日立文             | Tene annu                             |
|                                                              |                  | A A A A A A A A A A A A A A A A A A A |
|                                                              | ▲ 密码             | - Ban                                 |
|                                                              | 一周内免登录           |                                       |
| TATATATATA Currenter                                         | 登录               |                                       |
|                                                              |                  | and the second second                 |
| Sent that the second                                         | the to the state | No Applitude i                        |

2、进入个人中心,服务大厅首页点击右上角头像,进入账号管理

| ■ 最多跑一次。<br>校务服务网                 | 💭 admin 🔺 |
|-----------------------------------|-----------|
|                                   | ⑧ 个人中心    |
| 一站式网上办事大厅                         | B 账号管理    |
| 学生证补办 搜索                          | 11 应用管理   |
| 最近搜索: 修改 排课 教学任务 成绩管理 学工          | ◎ 后台管理    |
| <sup>2</sup> 已完成办件 0 <sup>0</sup> | ● 安全退出    |

## 3、绑定邮箱,在个人资料页面,点击邮箱后的绑定按钮

| ★ 个人资料                                  |       | 注意:保存后将不可修改                           |
|-----------------------------------------|-------|---------------------------------------|
| ▲ 修改密码                                  | 豆水加口. | 如果您设定了登录别名,您就可以使用登录别名登录系统,多个别名用逗号隔开   |
| \$11.1111111111111111111111111111111111 | 昵称:   |                                       |
| 123 当前登录                                | 生日:   | *请填写您的真实生日,日期输入格式如1997-07-01          |
| 🌣 个人设置                                  | 邮箱:   | 当前无邮箱绑定 绑定 注意:如果您的校内邮箱也使用统一身份认证,则请务必得 |
| 🖵 身份绑定                                  |       | 绑定邮箱后,即可使用邮箱作为用户名登录                   |
|                                         |       |                                       |
|                                         |       | 保存                                    |

在弹出的窗口中,输入邮箱地址,点击获取验证码

| e | 邮箱绑定 |                  | х |
|---|------|------------------|---|
|   | 邮箱:  | @qq.com 重新获取(120 | ) |
|   | 验证码: | 请输入验证码           |   |
| F |      | <b>绑</b> 定 取消    |   |

打开填写邮箱,会看到验证码邮件,将验证码填写后,进行绑定。

4、密码找回

在登录页面,点击忘记密码。

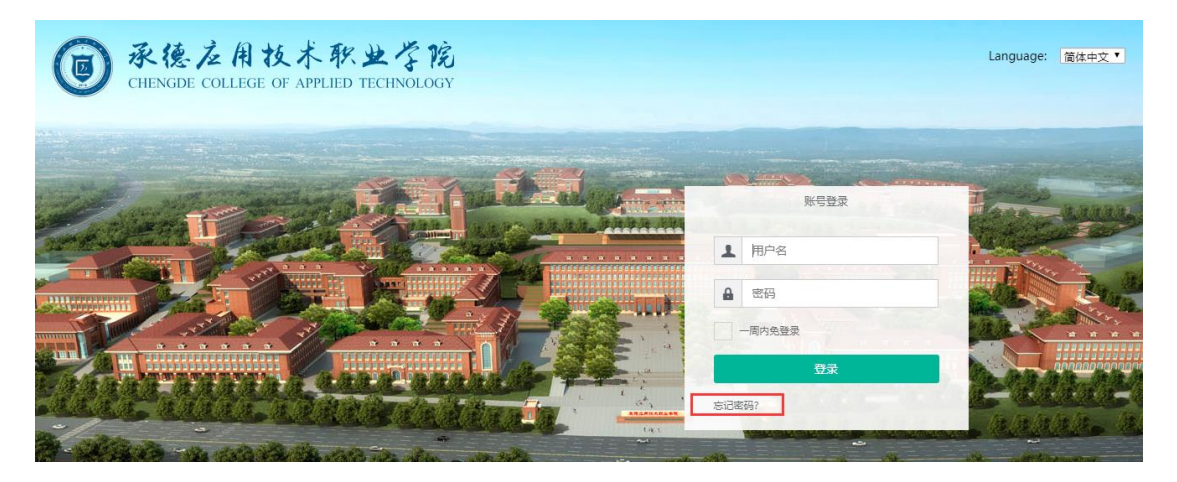

| @ 承德应用技术职业学院<br>CHENGDE COLLEGE OF APPLIED TECHNOLOGY |                       |         |           |      |  |
|-------------------------------------------------------|-----------------------|---------|-----------|------|--|
|                                                       |                       |         |           |      |  |
| < 返回登录                                                |                       | 忘记密码    |           |      |  |
| 选择验证方式                                                | 确认账户                  | 安全认证    | 重置密码      | 完成   |  |
|                                                       |                       | 邮箱找回    | 品点        | 邮箱找回 |  |
| ▲ 承德友                                                 | 用技术职业                 | 学院      |           |      |  |
| CHENGDE COL                                           | LLEGE OF APPLIED TECH | HNOLOGY |           |      |  |
|                                                       |                       |         |           |      |  |
| < 返回登录                                                |                       | 忘记密码    |           |      |  |
| 选择验证方式                                                | 确认账户                  | 安全认证    | 重置密码      | 完成   |  |
| 用户名:                                                  |                       | 输入用户名、  | 绑定的邮箱、验证码 |      |  |
| 邮箱:                                                   | @qq.com               |         |           |      |  |
|                                                       |                       |         |           |      |  |
| 验证码:                                                  | kcqe                  | K CQE   |           |      |  |

| <b>逐</b> 承德之用:<br>CHENGDE COLLEGE | 技术软出<br>OF APPLIED TECH | 学院<br>INOLOGY |         |    |
|-----------------------------------|-------------------------|---------------|---------|----|
| < 返回登录                            |                         | 忘记密码          |         |    |
| 选择验证方式                            | 确认账户                    | 安全认证          | 重置密码    | 完成 |
| 我们已经发送一条包含链接的                     | 邮件到2****8@qq.com        |               |         |    |
|                                   |                         | 系统合给口绑完的邮     | 统治学计证邮件 |    |

进入已绑定邮箱中,会接收到找回密码的邮件,邮件中包含一条重置密码的地址链接,

如地址不能点击,请复制地址链接到浏览器地址栏中打开。

| <b>找回密码</b> ☆<br>发件人:承德应用技术职业学院 <meihu< th=""><th>iihe218@126.com&gt; ፲፱</th><th></th><th></th><th></th></meihu<> | iihe218@126.com> ፲፱                |                   |              |                       |
|----------------------------------------------------------------------------------------------------|------------------------------------|-------------------|--------------|-----------------------|
| 收件人:水京心月 <233572678@qq.c                                                                                          | om>                                |                   |              | 纯文本   🗗 🗇             |
|                                                                                                    |                                    |                   |              |                       |
| 亲爱的用户; min: 您好!                                                                                                   |                                    |                   |              |                       |
| 里新设直密码请访问以下链接:<br>http://authconver.cd/wiczywy.c                                                                  | n/authconvor/gotBackPacewordByEmai | link dollinkCodo- |              | 22460 art vician-CutO |
| w7z2kl UUTEESCo5CXV54W2a                                                                                          |                                    | ILINK.dominkCode= |              | <u>,2,Sign=Guto</u>   |
| 请您务必在2020-09-03 20:18:1                                                                                           | 3前激活该帐号,否则该激活码将失效。                 |                   |              |                       |
|                                                                                                    |                                    |                   |              |                       |
|                                                                                                    |                                    |                   |              |                       |
|                                                                                                    |                                    |                   |              |                       |
|                                                                                                    |                                    |                   |              |                       |
|                                                                                                    |                                    |                   |              |                       |
| < 返回登录                                                                                                    |                                    |                   |              |                       |
|                                                                                                    |                                    | 忘记密码              |              |                       |
|                                                                                                    |                                    |                   |              |                       |
|                                                                                                    |                                    |                   | -cm-bra      | -114                  |
| 选择短证方式                                                                                                    | 安全队业                               | 備认账户              | 里直燃的         | 完成                    |
|                                                                                                    |                                    |                   |              |                       |
| 田白夕。                                                                                                    |                                    |                   |              |                       |
| 用户语:                                                                                                    |                                    |                   |              |                       |
|                                                                                                    |                                    |                   |              |                       |
| 新密码:                                                                                                    | 请输入新密码                             |                   |              |                       |
|                                                                                                    |                                    |                   | 输入 新家和后台:    | 牛舌罟宓矼                 |
|                                                                                                    | 密码长度至少6位;子符种突至少1种(数子               | F,大与子母,小与子母,你只付号, | 相/(参)古旧/口/// | 山王百姓的                 |
|                                                                                                    |                                    |                   |              |                       |
| 新密码确认:                                                                                                    | 请输入确认密码                            |                   |              |                       |
|                                                                                                    | 确认密码和新密码保持一致                       |                   |              |                       |
|                                                                                                    |                                    |                   |              |                       |
|                                                                                                    | 重罟密码                               |                   |              |                       |
|                                                                                                    |                                    |                   |              |                       |
|                                                                                                    |                                    |                   |              |                       |